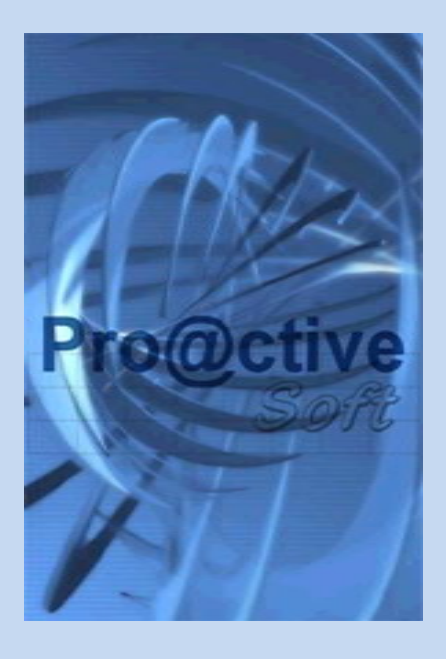

# نظام بروأكتيف للتادول الآلسى الذكو Proactive Smart Online Trading System

All Internet Browsers Android Enabled IOS7 i-Phone Enabled

دليل المستخدم V.1.0.0

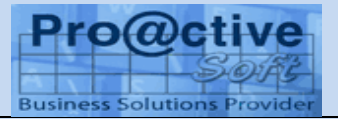

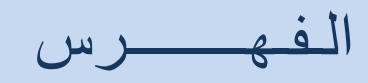

| - 4   | خصائص النظام                                                                                                    |
|-------|----------------------------------------------------------------------------------------------------|
| - 5   | استخدام SSL                                                                                                    |
| - 6   | لدخول الى النظام                                                                                                    |
| - 7   | تسجيل الالي                                                                                                    |
| - 7   | الطريقة اللا ا                                                                                                    |
| - 7   | الطريقة الثانية                                                                                                    |
| - 7   | الطريقة الثالثة                                                                                                    |
| - 8   | تسجيل أوامر البيع                                                                                                    |
| - 8   | حفظ الد                                                                                                    |
| - 9   | الامر<br>تسجيل أوامر السهاي                                                                                                    |
| . 9 . | حفظ الد                                                                                                    |
| - 10  | الامر<br>ري السارية                                                                                                    |
| - 10  | الاوامر<br>ایڤاف به وانشاء أمر جدید (تعدیل به )                                                                                                    |
| - 11  | الأمر ويتحد الأمر الأمر الأمر الأمر الأمر المراجعة الأمر المراجعة المراجعة الم |
| - 11  | م الامر<br>حالات <sub>الد</sub> ع                                                                                                    |
| - 11  | الأمر<br>أوامــر T+0                                                                                                    |
| - 11  | أمر سراء                                                                                                    |
| - 11  | تيربو<br>أمـر بيــع                                                                                                    |
| - 12  | الاوامر المبيروطة                                                                                                    |
| - 12  | يرر<br>الاوامر المسروطة بيع                                                                                                    |
| - 12  | الاوامر المبيروطة سراء                                                                                                    |
| - 13  | شاشة متابعة الاوامر المبيروطة                                                                                                    |
| - 13  | يرر<br>حاله طلب مرفوض:                                                                                                    |
| - 14  | تقرير الفواتير                                                                                                    |
| - 14  | كشف الحساب                                                                                                    |
| - 15  | کشف ۱۸۱ -                                                                                                    |
| - 15  | موقيف ع مي <u>ل</u>                                                                                                    |

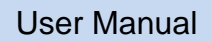

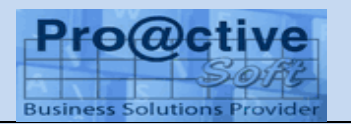

| - 16   | الدخول الى النظام من <sub>الاحدن</sub> ة المحموله |
|--------|---------------------------------------------------|
| - 17   | تسجيل الإمام                                      |
| - 17   | الطريقة الارا الطريقة الارا                       |
| - 17   | الطريقة الثانية                                   |
| - 18   | الطريقة الثالثة                                   |
| - 18   | تسجيل أوامر البيع                                 |
| - 19   | حفظ الا                                           |
| - 20   | تسجيل أوامر السراء                                |
| - 21   | حفظ الا                                           |
| - 21   | الامر<br>الحال السارية                            |
| - 22   | الاوامر<br>إيڤاف بي وانشاء أمر جديد (تعديل بي )   |
| - 22   | الأمر في الأمر الأمر الأمر                        |
| - 22   | حالات الد م                                       |
| - 23   | الأمر<br>أوامـــ 1+0                              |
| - 23   | أمر بيراه                                         |
| - 23   | دير،ء<br>أمر بيــع                                |
| - 23   | الاوامر المدوطة                                   |
| - 23   | الاوامر المسه مطة بيع                             |
| - 23   | الاوامر المسموطة سماء                             |
| - 24   | شاشة متابعة الاوامر المدوطة                       |
| - 24   | حاله طلب مرفوض:                                   |
| - 25   | تقرير الفواتير                                    |
| - 25   | كشف الحساب                                        |
| - 25 - | کشف رہے ۔                                         |
| - 26   | الاوامر<br>موقــفُ عـميــــل                      |
| - 27   | مميزات النظام                                     |
|        |                                                   |

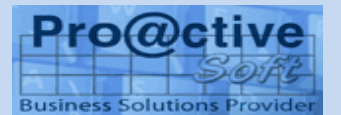

خصائص النظام

يكون التعامل مع نظام بروأكتيف للتداول الآلى عن طريق الدخول الى الموقع الأليكتروني لشركة السمسرة التابع اليها العميل حيث يمكن له القيام بالآتي:

- تسجيل أوامر البيع والشراء الخاصة بالعميل
- متابعة تنفيذات وحالة الأوامر المسجلة لصالح العميل (الاوامر السارية).
  - موقف عميل إجمالي وتحليلي للأرصدة المالية وأرصدة الأسهم
    - استخراج كشف الحساب الخاص به.
    - استخراج كشف الأوامر الخاصة به.
    - استخراج كشف بالفواتير الخاصة به.
    - تقييم المحفظة حسب سعر السوق .

استخدام SSL

يعمل النظام من خلال الموقع المؤمن بنظام الـ SSL ويمكن للعميل التأكد من ذلك بالضغط []

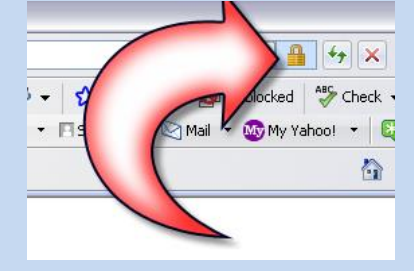

تكون الشهادة بالشكل التالى:

| rtificate                                   | ?                                                                    |
|---------------------------------------------|----------------------------------------------------------------------|
| eneral Details Certific                     | ation Path                                                           |
| Certificate I                               | nformation                                                           |
| This certificate is in<br>• Ensures the ide | ntended for the following purpose(s):<br>entity of a remote computer |
| * Refer to the certifica                    | ation authority's statement for details.<br>اسم الموقع يظهر هنا      |
| Issued by:                                  | اسم مصدر الشهادة يظهر هنا                                            |
| Valid from 19/                              | 07/2007 to 19/07/2009                                                |
|                                             | Install Certificate] Issuer Statement                                |
|                                             | ОК                                                                   |

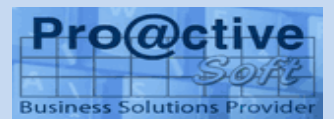

# الدخول الى النظام

عند اختيار الدخول الى نظام التداول الآلى الذكي من الصفحة الخاصة بذلك تظهر شاشة الولوج الى النظام

| رراق المالية                         | نظام تداول الأو<br>التداول الألكتريني<br>Business Solutions Prov |
|--------------------------------------|------------------------------------------------------------------|
|                                      | برجاء ادخال بيانات الدخول الى النظام                             |
|                                      | اسم المستخدم                                                     |
|                                      | 099991502516                                                     |
|                                      | كلمة السر                                                        |
|                                      | •                                                                |
|                                      | ادخل مجموع الرقمين بالمربع التالي<br>? = 34 (58)                 |
|                                      | أقبحان الدخران                                                   |
|                                      |                                                                  |
| Proactive Soft© and its subsidiaries | - 2014                                                           |

يقوم العميل بإدخال كود المستخدم (الذى يحصل عليه من الشركة) فى الخانة المخصصة لذلك ثم يقوم بإدخال كلمة السر فى الخانة مقابل كلمة السر يجب الاجابة عن السؤال العشوائي الظاهر للمستخدم بعد ادخال البيانات المطلوبة يتم الضغط على زر الدخول ملاحظه : يمكن تغيير اللغة من الجزء العلوي الايمن للشاشة فى حالة الضغط على "دخول" يقوم النظام بالتحقق من البيانات وصلاحيات الدخول .أذا كانت البيانات خطأ يرد النظام برسالة الخطأ

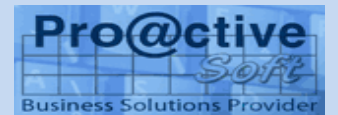

تسجيل الأوامر

يقوم العميل بتسجيل الأوامر الخاصة به بسهولة تامة وسرعة عالية عن طريق النظام .وهناك عدة طرق بمكن للعميل استخدامها لبدء تسجيل الأوامر ويقوم كل عميل باستخدام الطريقة المناسبة له حسب حالة التسجيل

> الطريقة الأولى باستخدام القائمة الرئيسية

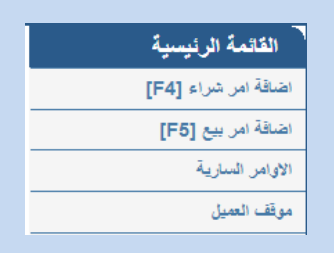

الطريقة الثانية

كما هو موضح بالشكل التالي

|   |   |           |           |                |                 |        |            |                        | محفظة الاسهم                           |
|---|---|-----------|-----------|----------------|-----------------|--------|------------|------------------------|----------------------------------------|
|   |   | ريح/خسارة | م.التكلفة | التيمة السوقية | المتاح<br>للبيع | الكمية | سىر<br>سوق | امين الحنظ             | اسم السهم                              |
|   | 0 | 28,400.00 | 00.00     | 28,400.00      | 20,000          | 00     | 1.42       | بنك المصرى<br>الامريكى | الاسكندرية للغزل والنسيج<br>(سبينالكس) |
| • | 0 | 50.00     | 00.00     | 98,150.00      | 7,550           | 00     | 13.00      | بنك المصرى<br>الامريكي | القاهرة للدواجن                        |
|   |   | 44 754 00 |           | 44 754 00      | 100             |        | 44.00      | بنك المصرى             | اكرومصر للئدات والسقلات                |

علامة 🤤 وتعنى امر بيع وعند الضغط عليها يتم فتح شاشة امر البيع به بيانات السهم ويتم ادخال الكمية والسعر واختيار أمين الحفظ.

> كما هو موضح بالشكل السابق الطريقة الثالثة الضغط على مفتاح "F4" لعمل أمر شراء الضغط على مفتاح "F5" لعمل أمر بيع

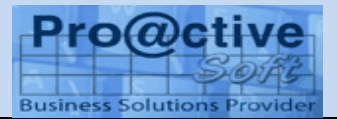

تسجيل أوامر البيع لتسجيل أوامر البيع يقوم العميل باستخدام احدى الوسائل السابق شرحها تحت بند تسجيل الأوامر للحصول على شاشة تسجيل أوامر البيع التالية مع امكانية التأكد من رصيد المحفظة المتاح والاوامر الحالية.

|                    |         |                        |                | امر بيع                         |
|--------------------|---------|------------------------|----------------|---------------------------------|
| ر <b>سىر: 1.42</b> | 0 الخر  | الاوامر السارية:       | 20000          | رصيد المحفظة:                   |
|                    | •       | يينالكس <mark>)</mark> | نزل والنسيج (، | اسم السهم<br>الاسكندرية للغ     |
|                    | محدد    | ⊛ سعن،                 | ىعن سوق        | د<br>نوع العملية<br>عملية عادية |
|                    |         |                        |                | السعر<br>الكمية                 |
|                    |         |                        |                | مىالح تكى                       |
|                    | 2014/04 | /30                    |                |                                 |
|                    | 0       | April 2014             | • 0            | امين الحفظ                      |
|                    | Sa Fr   | Th We T                | u Mo Su        | بنك المصرى                      |
|                    | 5 4     | 3 2                    | 1              | لمنغ                            |
|                    | 12 11   | 10 9                   | 8 / 6          |                                 |

السبهم : يقوم العميل باختيار السهم الذي يريد بيعه من القائمة

حفظ الأمر

حفظ الأمر عن طريق الضغط على زر حفظ. ثم تظهر رسالة تأكيد الامر موضحا بها اسم السهم وكمية الامر وتاريخ الصلاحية والسعر.

| فظ الآمر                 | هل انت متأكد من ح                                                |
|--------------------------|------------------------------------------------------------------|
| لتعدين - اسكوم<br>)-2014 | اسم السهم :اسيك ل<br>السعر :12<br>الكمية :100<br>صالح حتى :31-31 |
| ок                       | Cancel                                                           |

فى حالة الضغط على زر التأكيد يتم ارسال الامر الى البورصة وتظهر رسالة برقم الامر

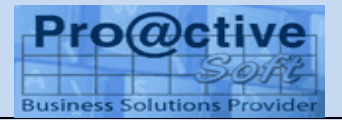

تم اضافة الأمر بنجاح 0000359084;قم الامر

في حالة رغبة العميل في تغيير أي من البيانات يقوم بالضغط على زر الرجوع وتغيير البيانات التي يرغب في تغييرها ثم الحفظ مرة أخرى

تسجيل أوامر الشراء

لتسجيل أوامر الشراء يقوم العميل باستخدام احدى الوسائل السابق شرحها مع امكانية مراجعة القوة الشرائية للجنيه و الدولار .

|                                 |                            |                             |                            |                          |                          |                     |                     | امر شراء                         |
|---------------------------------|----------------------------|-----------------------------|----------------------------|--------------------------|--------------------------|---------------------|---------------------|----------------------------------|
| القوة الشرانية & الحدود السعرية |                            |                             |                            |                          |                          |                     |                     |                                  |
| ة الشرانية دولار:               | القو                       | 1,3                         | 63.                        | 73                       | نية:                     | ة بالج              | الشراني             | القورة                           |
| ، اکیر س <del>عر:</del>         | 17.04                      | ŀ                           | سعر:                       | اقل                      | 51                       | .6                  | ىغر:                | اخر ،                            |
|                                 |                            |                             |                            |                          |                          |                     |                     |                                  |
|                                 |                            |                             |                            |                          |                          |                     |                     | اسم السهم                        |
|                                 |                            |                             |                            |                          |                          |                     |                     | WCDF                             |
|                                 |                            |                             |                            |                          |                          |                     | ب الالكا            | مطاحن وسط وغر                    |
|                                 | 0                          |                             | Ар                         | ril 20                   | 14                       |                     | 0                   | •                                |
|                                 | Sa                         | Fr                          | Th                         | We                       | Tu                       | Мо                  | Su                  | السحر                            |
|                                 |                            |                             |                            |                          |                          |                     |                     |                                  |
|                                 | 5                          | - 4                         | 3                          | 2                        | 1                        |                     |                     |                                  |
|                                 | 5<br>12                    | 4                           | 3<br>10                    | 2                        | 1                        | 7                   | 6                   | <br>الکار                        |
|                                 | 5<br>12<br>19              | 4<br>11<br>18               | 3<br>10<br>17              | 2<br>9<br>16             | 1<br>8<br>15             | 7                   | 6<br>13             | الكمية                           |
|                                 | 5<br>12<br>19<br>26        | 4<br>11<br>18<br>25         | 3<br>10<br>17<br>24        | 2<br>9<br>16<br>23       | 1<br>8<br>15<br>22       | 7<br>14<br>21       | 6<br>13<br>20       | الكمية                           |
|                                 | 5<br>12<br>19<br>26        | 4<br>11<br>18<br>25         | 3<br>10<br>17<br>24        | 2<br>9<br>16<br>23<br>30 | 1<br>8<br>15<br>22<br>29 | 7<br>14<br>21<br>28 | 6<br>13<br>20<br>27 | الکمیة<br>الکمیة<br>مىالح حتى    |
|                                 | 5<br>12<br>19<br>26        | 4<br>11<br>18<br>25<br>4/04 | 3<br>10<br>17<br>24<br>/30 | 2<br>9<br>16<br>23<br>30 | 1<br>8<br>15<br>22<br>29 | 7<br>14<br>21<br>28 | 6<br>13<br>20<br>27 | الكمية<br>الكمية<br>مىالح حتى    |
|                                 | 5<br>12<br>19<br>26<br>201 | 4<br>11<br>18<br>25<br>4/04 | 3<br>10<br>17<br>24<br>/30 | 2<br>9<br>16<br>23<br>30 | 1<br>8<br>15<br>22<br>29 | 7<br>14<br>21<br>28 | 6<br>13<br>20<br>27 | الكمية<br>صالح حتى<br>امين الحفظ |

السبهم : يقوم العميل باختيار السهم الذي يريد شراؤه من القائمة. السبعر : هناك اختيارين للعميل إما سعر السوق أو سعر محدد

فى حالة اختيار سعر محدد يجب ادخال السعر الذى يرغب العميل فى الشراء به أما فى حالة سعر السوق فسوف يتم الشراء بسعر السوق وقت تسجيل الأمر

الكمية : يقوم العميل بادخال الكمية التي يرغب في شراؤها

- صالح حتى : صلاحية الأمر بتاريخ اليوم ويمكن للعميل تحديد تاريخ صلاحية الأمر في حالة الرغبة في ذلك
  - أمين الحفظ : هنا يظهر أمين الحفظ الخاص بالعميل
- القوة الشرائية : تظهر فيها المبالغ المتوفرة في حساب العميل والتي تمكنه من الشراء في حدودها

### حفظ الأمر

يمكن للعميل حفظ الأمر عن طريق الضىغط على زر حفظ ثم تظهر رسالة تأكيد الامر موضحا

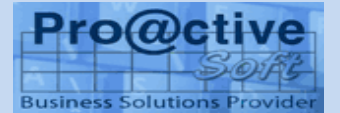

بها اسم السهم وكمية الامر وتاريخ الصلاحية والسعر .

|                                             | هل انت متأكد من حفظ الآمر                    |        |  |  |  |  |
|---------------------------------------------|----------------------------------------------|--------|--|--|--|--|
| اسم السهم :مطاحن وسط وغرب الدلتا<br>السعر : |                                              |        |  |  |  |  |
|                                             | ، بسبر .<br>الكمية :<br>صالح حتى :2014/04/30 |        |  |  |  |  |
|                                             | ок                                           | Cancel |  |  |  |  |

فى حالة الضغط على زر التأكيد يتم ارسال الامر الى البورصة وتظهر رسالة برقم الامر

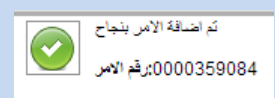

في حالة رغبة العميل في تغيير أي من البيانات يقوم بالضغط على زر الرجوع وتغيير البيانات التي يرغب في تغييرها ثم الحفظ مرة أخرى

### الأوامر السارية

هذه الشاشة توضح الأوامر السارية للعميل حيث يمكنه متابعتها أو الغائها

|             |       |          |           | يت    | تحد        | •   |      |                    | الكـل           | 06:38:1 م   | 1 30/04      | 4/2014      | ļ |
|-------------|-------|----------|-----------|-------|------------|-----|------|--------------------|-----------------|-------------|--------------|-------------|---|
|             |       |          |           |       |            | 63  |      |                    | الكــل          |             |              |             |   |
|             |       |          |           |       |            |     |      | Acc                | epted           | ارية        | ر الس        | الاوام      |   |
|             |       |          |           |       |            |     |      |                    | تم التتغيذ      |             |              |             |   |
|             |       |          |           | Luise |            |     |      | التقرد             | فی حین          | d           | 4.           | 6 .3        |   |
| المستخدم ال |       | الحالة   | مىالح حكى | الديد | سەر<br>سەك |     |      | الإمرن<br>الانجاف  | نم وقف<br>افحات | ،سم<br>السع | ريم<br>الاير | لون<br>الان |   |
|             |       |          |           | السمر | 004        |     |      | ، ريدان<br>مىلاحية | منتهر ال        |             | الاس         | بهمر        |   |
|             |       |          |           |       |            |     |      | ن الأمر            | ئم رفضر         | بنك         |              |             |   |
|             |       |          |           |       |            |     |      |                    | - 1             | فيصل        |              |             |   |
| OL          | ايقاق | Accepted | 2014-     | 0     | 8.20       | سعن | 1000 | 0                  | 1000            | الإسلامي    | 7            | شراء        |   |
|             | الأمر |          | 05-03     |       |            | سوق |      | -                  |                 | المصري      |              |             |   |

عند الضغط على تحسيماً يتم تحديث البيانات في الشاشة بالموقف اللحظي لأوامر البيع والشراء السارية في تاريخه.

اختيار ايقاف الامر يظهر فقط أمام الأوامر التي يمكن وقفها أو تعديلها ولاتظهر في حالة الأوامر المنفذة بالكامل

ملاحظة: في حالة وقف أي أمر يتم التأكد لحظيا مع البورصة بأن الأمر لم ينفذ في أي لحظة قبل طلب وقفه واذا تم التنفيذ يتم رفض الوقف أو التعديل وذلك بالنسبة لأوامر البيع والشراء.

**إيقاف الأمر وانشاء أمر جديد (تعديل الأمر)** عند الضغط على ايقاف الأمر وإنشاء أمر جديد يتم ارسال رسالة ايقاف الأمر لحظيا ثم تظهر شاشة الأمر وبها البيانات كاملة كما كانت في الأمر الذي تم ايقافه وذلك للتعديل (مثلا: السعر

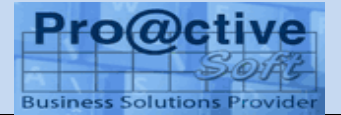

- الكمية وغيرها....) ثم ارسال الأمر الجديد بالتعديلات. ايقاف الأمر عند الضغط على ايقاف الأمر وانشاء أمر جديد يتم ارسال رسالة ايقاف الأمر لحظيا الى البورصة وعندها تكون حالة الأمر "في حيز الأيقاف" ولا يعتبر الايقاف نهائيا الا بعد رد البورصة وعندها تكون حالة الأمر "موقوف" حالات الأمر : تم انشاء وقبول الأمر في نظام تلقى الأوامر بالشركة ليتم ارساله فورا Accepted واليكترونيا الى نظام التداول بالبورصة اذا لم يكن هناك سبب يمنع ذلك. <mark>في حيز التنفيذ :</mark> تم ارسال الأمر الى البورصة للتنفيذ وتم قبوله ويظل في حيز التنفيذ الى أن يتم التنفيذ الكلى للأمر . وفي حالة تنفيذ جزء من الأمر تظهر الكمية المنفذة في خانة الكمية المنفذة. : تعنى أن الأمر تم تتفيذه كليا. تم التنفيذ في حيز الأيقاف: عند الضغط على ايقاف الأمر يتم ارسال رسالة ايقاف الأمر لحظيا الي ا البورصة وعندها تكون حالة الأمر " في حيز الأيقاف " الى أن يتم تأكيد الايقاف بوإسطة -البورصة. : تم ايقاف الأمر نهائيا وتأكيد الايقاف بواسطة البورصة. مو قو ف تم رفض الأمر : تم رفض الأمر بواسطة البورصية وسبب رفض الأمر يظهر في خانة الملاحظات كما هو مرسل من البورصة. أوامر T+0 أمر شراء اذا كان العميل له عقد 0+T والسهم مسموح له بالشراء والبيع في نفس اليوم يتم اصدار أمر شراء. كأمر عادي وبعد التنفيذ يمكن اصدار امر بيع C+T على نفس كمية أمر الشراء المنفذة. أمر بيع يتم اصدار أمر بيع 0+T من "الاوامر السارية" الموجودة في "موقف العميل" بالضغط على زر البيع أمام أمر الشراء المنفذ بالكامل في نفس اليوم. يجب اختيار نوع العملية (٢+٥

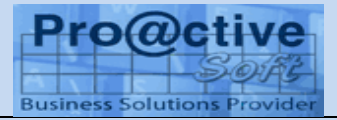

الاوامر المشروطة الاوامر المشروطة بيع حيث يمكن ادخال الطلب المشروط لحين تحقق السعر المطلوب سواء كان اكبر من او اصغر من أو يساوى سعر محدد فيتم انشاء الامر اذا كانت الكم<mark>ية متاحة للبيع</mark> وارسالة للبورصة لتنفيذه .

|                             | امر بيع مشروط                      |
|-----------------------------|------------------------------------|
| •                           | اسم السهم<br>اسمنت بورئلاند بحلوان |
| اکبر ۲                      | التنرط الحرسعر                     |
| اکبر<br>اصبغر<br>پساوی محدد | لل سعر سوق                         |
|                             | اسعر                               |
|                             | الكمية                             |
|                             | صالح حتّی                          |
|                             | 2014/05/20                         |
| •                           | امیں الحصر<br>بنك المصرى الامريكى  |

### الاوامر المشروطة شراء

حيث يمكن ادخال الطلب المشروط لحين تحقق السعر المطلوب سواء كان اكبر من او اصغر من أو يساوى سعر محدد فيتم انشاء الامر اذا كان <mark>الرصيد المتاح للشراء يسمح</mark> وارساله اللبورصة لتنفيذه.

|                        | امر شراء مشروط                                 |
|------------------------|------------------------------------------------|
| عامن جزوب 🔻            | انىم السهم<br>(مجموعة عامر القابضة (د          |
| اصغر ▼                 | الشرط الهرسعر                                  |
| اصغر<br>يساوى كمل محدد | <ul> <li>سعن سوق</li> <li>۱۱&gt;۰۰۶</li> </ul> |
|                        | التميه                                         |
|                        | 10000                                          |
|                        | صالح حلّى                                      |
|                        | 2014/04/30                                     |
|                        | امين الحفظ                                     |
| •                      | بی<br>البنك المصرى البريطانی                   |

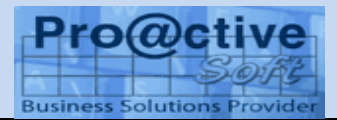

شاشة متابعة الاوامر المشروطة

حيث يمكن من خلالها متابعة الاوامر المشروطة من تاريخ الى تاريخ وتفاصيل الامر وايضا حالة الامر (سارى ، تم انشاؤه ، لم يتم انشاؤه) ويمكن ايضا تعديل الامر او الغاءه.

| الاجراء | مىالح حتى  | الكمية | السعر   | اسم المنهم                                        | تاريخ الامر | رقم الامر | توع الامر |
|---------|------------|--------|---------|---------------------------------------------------|-------------|-----------|-----------|
| حذف     | 2014-05-14 | 111    | سعر سوق | اوراسكوم للاتصالات والاعلام و التكنولوجيا القابضه | 2014-04-30  | 17        | شراء      |

حالة طلب مرفوض:

- (فى حالة البيع) عندما تكون الكمية غير متاحة للبيع يتم رفض انشاء الامر من النظام.
  - (فى حالة الشراء) عندما يكون الرصيد النقدى غير متاح للشراء يتم رفض انشاء الامر من النظام.

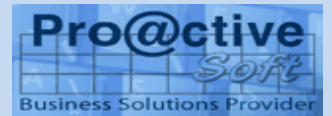

تقرير الفواتير

هذا التقرير يوضح تفصيلي فواتير العميل

يظهر التقرير بالشكل التالى موضحا اجمالي كل فاتورة وصافى القيمة خلال فترة معينة

| مىافى القيمة | اجمالي<br>الرسوم | الإجمالى   | حدد<br>الإسهم | العملة | اسم السهم                                               | رقم الفاتورة | تاريخ العملية | نوع<br>العلية |
|--------------|------------------|------------|---------------|--------|---------------------------------------------------------|--------------|---------------|---------------|
| 27,380.70    | 88.70            | 27,292.00  | 400           | ج/م    | الاسكندرية للزيوت المعننية                              | 000000067    | 2014-03-17    | شراء          |
| 44,544.31    | 144.31           | 266,400.00 | 40000         | 1/2    | القابضة المصرية الكويتية                                | 8600000068   | 2014-03-17    | شراء          |
| 93,803.88    | 303.88           | 93,500.00  | 50000         | ج/ج    | المصرية للمنتجعات السياحية                              | 000000069    | 2014-03-17    | شراء          |
| 37,477.80    | 122.20           | 37,600.00  | 1000          | ج/ج    | البنك التجاري الدولي (مصر)                              | 000000074    | 2014-03-17    | æ             |
| 89,991.53    | 291.53           | 89,700.00  | 5000          | ج/ج    | حديد عز                                                 | 000000239    | 2014-03-18    | شراء          |
| 27,453.59    | 88.90            | 164,188.14 | 21547         | ţV     | الخدمات الملاحية والبترولية -<br>ماريديف                | 000000240    | 2014-03-18    | شراء          |
| 26,265.09    | 85.09            | 26,180.00  | 2000          | ج/ج    | المجموعه الماليه هيرمس القابضه                          | 000000241    | 2014-03-18    | شراء          |
| 213,692.25   | 692.25           | 213,000.00 | 50000         | ج/ع    | القلعة للاستشارات الماليه - اسهم<br>عادية               | 000000242    | 2014-03-18    | شراء          |
| 122,040.58   | 397.93           | 122,438.51 | 14184         | چ∕ج    | الصناعات الهندسية المعمارية<br>للانشاء والتعمير - ايكون | 000000297    | 2014-03-18    | æ             |
| 55,978.88    | 182.52           | 56,161.40  | 1500          | ج/م    | البنك التجاري الدولي (مصر)                              | 000000298    | 2014-03-18    | ښې            |
|              |                  |            |               |        |                                                         |              |               |               |

كشف الحساب

يوضح كشف الحساب الحركة التحليلية لحساب العميل من بيع وشراء وسحب وايداع وتسوية كما يظهر رصيد العميل الحالي والمبالغ تحت التسوية

> قائمة الاختيارات بها الفترة ونوع التقرير اما اجمالي أو تحليلي وايضا بالعملة يظهر كشف الحساب بالشكل التالي

| الرصيد   | دانن      | مدين      | م.السعر | الكمية | بيان                                      | توع<br>العملية | التاريخ    | رقم المستند   |
|----------|-----------|-----------|---------|--------|-------------------------------------------|----------------|------------|---------------|
| ,655.77) | 92,748.37 | 00.00     | 01.33   | 70,000 | الكابلات الكهربائية<br>المصرية            | ų              | 2014-04-01 | 000002333     |
| ,788.52) | 9,867.25  | 00.00     | 01.40   | 7,079  | الكابلات الكهربائية<br>المصرية            | بيح            | 2014-04-01 | 000002334     |
| ,770.26) | 18,018.26 | 00.00     | 01.40   | 12,921 | الكابلات الكهربائية<br>المصرية            | بې             | 2014-04-01 | 000002335     |
| ,081.29) | 80,688.97 | 00.00     | 01.62   | 50,000 | (مجموعة عامر القابضة<br>(عامر جروب        | بېچ            | 2014-04-01 | 000002336     |
| ,743.38) | 55,337.91 | 00.00     | 07.94   | 7,000  | مجموعة طلعت مصطفى<br>القابضية             | بېچ            | 2014-04-01 | 000002337     |
| ,540.35) | 78,203.03 | 00.00     | 01.57   | 50,000 | المصرية للمنتجعات<br>السياحية             | بيح            | 2014-04-01 | 000002338     |
| ,140.69) | 91,399.66 | 00.00     | 04.59   | 20,000 | القلعة للاستشارات الماليه<br>- اسهم عادية | بېع            | 2014-04-01 | 000002339     |
| ,407.00) | 00.00     | 51,266.31 | 32.08   | 1,592  | اسمنت سيناء                               | شراء           | 2014-04-01 | 000002325     |
| ,579.83) | 00.00     | 8,172.83  | 38.75   | 210    | اكرومصر للئندات<br>والسقلات المعننية      | شراء           | 2014-04-01 | 000002326     |
| ,356.41) | 00.00     | 17,776.58 | 01.37   | 12,921 | الكابلات الكهربائية<br>المصرية            | شراء           | 2014-04-01 | 000002327     |
|          |           |           |         |        |                                           |                | <          | < « 5 4 3 2 1 |

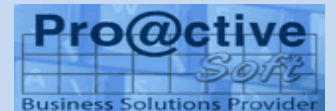

#### كشف الأوامر

يوضح هذا التقرير جميع الاوامر سواء تم تنفيذها أولا أو تم تنفيذ جزء منها وذلك من واقع التنفيذات آخر الجلسة

| الحالة | طبيعة<br>الامر | مىالح حتى  | السعر      | الكمية<br>المتبتية | الكمية<br>المنفذة | الكمية<br>المطلوية | اسم السهم                               | تاريخ الامر | رقم<br>الامر | توع<br>الامر |
|--------|----------------|------------|------------|--------------------|-------------------|--------------------|-----------------------------------------|-------------|--------------|--------------|
| مفتوح  | انترنت         | 2014-05-03 | سعر<br>سوئ | 1000               | 0                 | 1000               | بنك فيصل الاسلامي<br>المصىري - بالدولار | 2014-04-30  | 7            | شراء         |

موقف عميل

يوضح هذا التقرير الموقف المالى للعميل من حيث الرصيد جنيه وأوامر الشراء المحجوزة واوامر البيع المنفذة الى جانب الرصيد النقدى المتاح للشراء الى جانب الضمانات وقيمة الائتمان المسموح ونسبة الائتمان فى حالة الشراء بالهامش وايضا يعرض محفظة الاسهم لكل امين حفظ على حدة من حيث كمية كل سهم وسعر السوق الحالى والقيمة السوقية لاجمالى الاسهم الى جانب امكانية البيع والشراء من على المحفظة .

|                   |           |           |                | 0               | تحديث   | •          | جنيه مصري               | 07:51:45 م    | 30/04/2014                   |
|-------------------|-----------|-----------|----------------|-----------------|---------|------------|-------------------------|---------------|------------------------------|
|                   |           |           |                |                 |         |            |                         | ىيل           | موقف العه                    |
|                   |           |           | 1,363          | 3.73            |         |            |                         | سائية بالجنية | القوة الت                    |
|                   |           |           | 1,363          | 3.73            |         |            |                         | جنية          | الرصيد                       |
|                   |           |           | 00             | 0.00            |         |            | 5                       | شراء المحجوز  | اوامر ال                     |
|                   |           |           | 00             | 0.00            |         |            |                         | بيع المنفذة   | اوامر ال                     |
|                   |           |           |                |                 |         |            |                         | أسهم          | محفظة الا                    |
|                   | ريح/خسارة | م التكلفة | القيمة السوقية | المتاح<br>للبيع | الكمية  | ستر<br>سوی | امين الحنظ              |               | اسم السهم                    |
|                   | 28,400.00 | 00.00     | 28,400.00      | 20,000          | 00      | 1.42       | بنك المصىرى<br>الامريكى | نزل والنسيج   | الاسكندرية لله<br>(سيينالكس) |
| $\bigcirc$        | 98,150.00 | 00.00     | 98,150.00      | 7,550           | 00      | 13.00      | بنك المصرى<br>الامريكي  | ن             | القاهرة للدواج               |
|                   | 16,756.00 | 00.00     | 16,756.00      | 400             | 00      | 41.89      | بنك المصرى<br>الامريكى  | ندات والسقلات | اكرومصىر للذ<br>المعدنية     |
| $\bigcirc$        | 26,703.00 | 00.00     | 26,703.00      | 1,380           | 00      | 19.35      | بنڭ المصىرى<br>الامريكى | بتروكيماويات  | سیدی کریر لا                 |
|                   | 10,000.00 | 00.00     | 10,000.00      | 1,000           | 00      | 10.00      | البنك الإهلى المتحد     |               | أعمال النتل                  |
| لمحفظة 180,009.00 | اڃمالی اا |           |                |                 |         |            |                         | سارية         | الاوامر ال                   |
| الحالة            | الكمية    | السعر     |                |                 |         | اسم السهم  | تاريخ الامر             | رقم الامر     | توع الامر                    |
| Accepted          | ىق 1000   | سعن سو    | لدولار         | لمصري - با      | لاسلامي | بنك فيصل ا | 30-04-2014              | 7             | شراء                         |

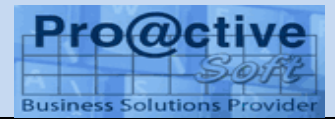

# الدخول الى النظام من الأجهزة المحموله

عند اختيار الدخول الى نظام التداول الآلى الذكي من المحمول أو الأجهزة اللوحية والتى تعمل بأنظمة تشغيل أندرويد أو أى أو إس 7 للأيفون

| سم المستخدم                                    |
|------------------------------------------------|
| 099991502516                                   |
| لمة السبر                                      |
| •                                              |
| يخل مجموع الرقمين بالمربع التالي<br>?= + 1 + 9 |
|                                                |
|                                                |
| Log in                                         |

- يقوم العميل بإدخال كود المستخدم (الذي يحصل عليه من الشركة) في الخانة المخصصة لذلك
  - 2. ثم يقوم بإدخال كلمة السر في الخانة مقابل كلمة السر
     3. يجب الاجابة عن السؤال العشوائي الظاهر للمستخدم
     4. بعد ادخال البيانات المطلوبة يتم الضغط على زر الدخول

فى حالة الضغط على "دخول" يقوم النظام بالتحقق من البيانات وصلاحيات الدخول .أذا كانت البيانات خطأ يرد النظام برسالة الخطأ

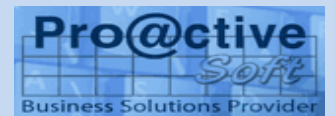

تسجيل الأوامر

يقوم العميل بتسجيل الأوامر الخاصة به بسهولة تامة وسرعة عالية عن طريق النظام .وهناك عدة طرق بمكن للعميل استخدامها لبدء تسجيل الأوامر ويقوم كل عميل باستخدام الطريقة المناسبة له حسب حالة التسجيل

> الطريقة الأولى باستخدام القائمة الرئيسية

| •••• Mobinil 🗢 | 11:57          | ö 99% 💼                             |
|----------------|----------------|-------------------------------------|
| 9999150 خروج   | ديمو 2516)     | تغير كلمة المرور و                  |
| نی نظام تداول  | داول الالكترو، | مرحبا بك فى التا<br>الأوراق المالية |
|                | i              | القائمة الرئيسية                    |
| •              | اء <b>[F4]</b> | اضافة امر شيرا                      |
| •              | [F5] (         | اضافة امر بيع                       |
| •              | ä              | الاوامر الساريا                     |
| •              |                | موقف العميل                         |
| •              | وط             | امر شراء مشر                        |
| •              | ط              | امر بيع مشروه                       |
| •              | المشروطة       | متابعة الاوامر                      |
| Copyrights© re | eserved for    | ProactiveSoft                       |

### الطريقة الثانية

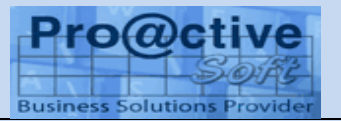

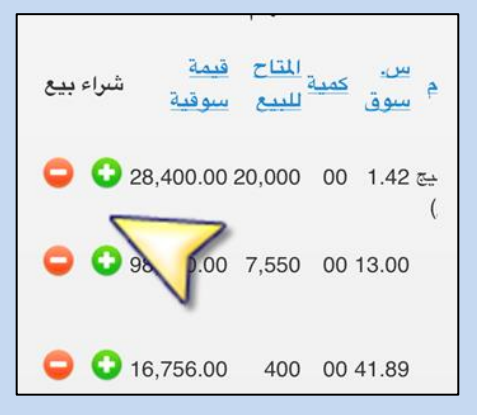

علامة 뎍 وتعنى امر بيع وعند الضغط عليها يتم فتح شاشة امر البيع به بيانات السهم ويتم ادخال الكمية والسعر واختيار أمين الحفظ.

كما هو موضح بالشكل السابق

الطريقة الثالثة

من القائمة المختصرة أسفل جميع الشاشات لسهوله التعامل

| القائمة الرئيسية امر السارية                                                         |
|--------------------------------------------------------------------------------------|
| 11:57:14 01/05/2014 ص                                                                |
| الكل 🌒                                                                               |
| تحديث                                                                                |
| نوع رقم <u>اسم ك.</u> السعر <u>س.</u><br>الامر <u>الامر السهم مطلوبة</u> س <u>وة</u> |
| بيك<br>فيصل<br>اليقاف شراء 7 الاسلامي 1000 سعر<br>الإمر المصري - سوق<br>بالدولار     |
| امر شراط المربيع الإوامر السا موقف العميل                                            |

تسجيل أوامر البيع

لتسجيل أوامر البيع يقوم العميل باستخدام احدى الوسائل السابق شرحها تحت بند تسجيل الأوامر للحصول على شاشة تسجيل أوامر البيع التالية مع امكانية التأكد من رصيد المحفظةالمتاح والاوامر الحالية.

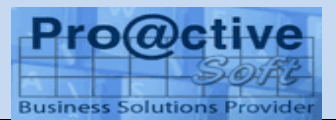

| القائمة الرئيسية امر بيع                                |
|---------------------------------------------------------|
| صيد المحفظة                                             |
| رصيد الاوامر اخر<br>المحفظة 7550 السارية 0 سعر 13 تحديث |
| استم السبهم                                             |
| القاهرة للدواجن                                         |
| سعر سوق سعر محدد                                        |
| نوع العملية                                             |
| • T+0                                                   |
| الكمية                                                  |

السهم : يقوم العميل باختيار السهم الذي يريد بيعه من القائمة – بعد اختيار السهم يمكن الضغط على رصيد المحفظة لمعرفة رصيد السهم وأوامرة الساريه وآخر سعر السعر : هناك اختيارين للعميل إما سعر السوق أو سعر محدد

حفظ الأمر

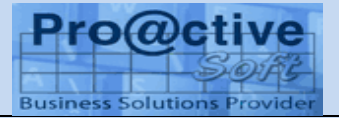

| برنامج التداول الالكترونى |  |
|---------------------------|--|
| تم اضافة الامر بنجاح      |  |
| رقم الامر :000000008      |  |
| Ok                        |  |

تسجيل أوامر الشراء

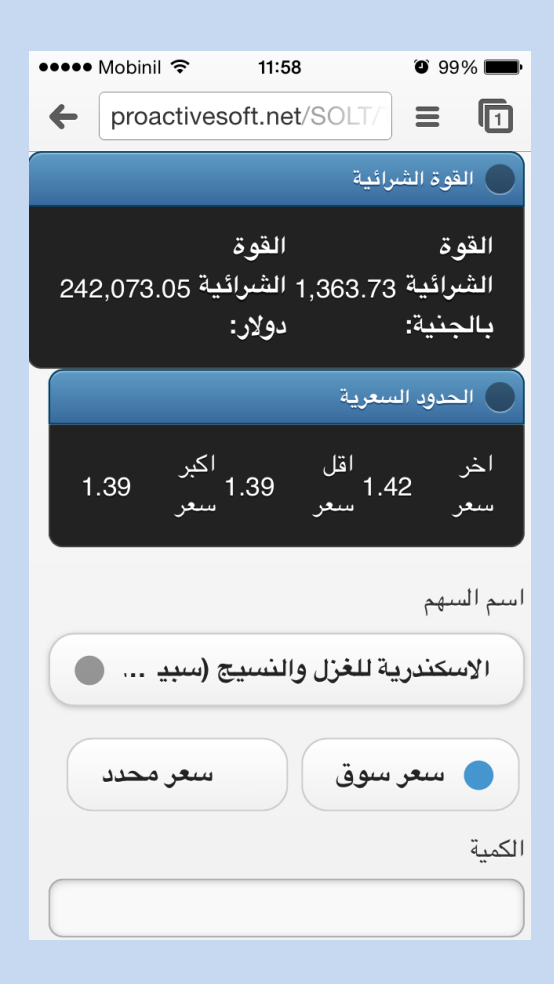

لتسجيل أوامر الشراء يقوم العميل باستخدام احدى الوسائل السابق شرحها مع امكانية مراجعة القوة الشرائية للجنيه و الدولار وكذلك الحدود السعرية للسهم المختار .

> السبهم : يقوم العميل باختيار السهم الذي يريد شراؤه من القائمة. السبعر : هناك اختيارين للعميل إما سعر السوق أو سعر محدد

فى حالة اختيار سعر محدد يجب ادخال السعر الذى يرغب العميل فى الشراء به

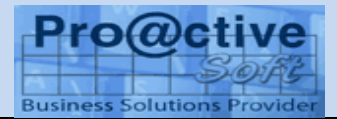

يمكن للعميل حفظ الأمر عن طريق الضغط على زر حفظ ثم تظهر رسالة برقم الامر

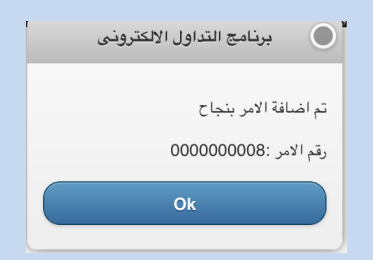

الأوامر السارية

هذه الشاشة توضح الأوامر السارية للعميل حيث يمكنه متابعتها أو الغائها

| سارية تحديث                       | رئيسية امر ال                                    | القائمة ال            |
|-----------------------------------|--------------------------------------------------|-----------------------|
| ص                                 | 11:57:14 0                                       | 1/05/2014             |
| •                                 | الكـل                                            |                       |
| بث                                | تحدب                                             |                       |
| <u>ك.</u><br>مطلوبة<br>مطلوبة سوق | ، رقم <u>اسم</u><br>ن <u>الامر السبهم</u>        | نوع<br>الامر          |
| سعر 3.20<br>ي 1000 سوق<br>-       | بنك<br>فيصل<br>، 7 الاسلام<br>المصري<br>بالدولار | <u>ايقاف</u><br>الإمر |
|                                   |                                                  | •                     |
| الإوامر السا موقف العميل          | امر بيع                                          | امر شىراء             |

عند الضغط على "تحديث" يتم تحديث البيانات في الشاشة بالموقف اللحظي لأوامر البيع

والشراء السارية في تاريخه.

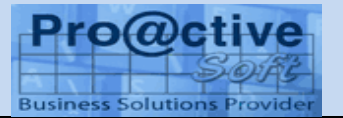

القائمة الرئيسية إمر السارية 11:57:14 01/05/2014 ص الكـل تحديث

اختيار **ايقاف الامر** يظهر فقط أمام الأوامر التي يمكن وقفها أو تعديلها ولاتظهر في حالة ا الأوامر المنفذة بالكامل

ملاحظة: فى حالة وقف أى أمر يتم التأكد لحظيا مع البورصة بأن الأمر لم ينفذ فى أى لحظة قبل طلب وقفه واذا تم التنفيذ يتم رفض الوقف أو التعديل وذلك بالنسبة لأوامر البيع والشراء.

إيقاف الأمر وانشاء أمر جديد (تعديل الأمر) عند الضغط على ايقاف الأمر وإنشاء أمر جديد يتم ارسال رسالة ايقاف الأمر لحظيا ثم تظهر شاشة الأمر وبها البيانات كاملة كما كانت في الأمر الذي تم ايقافه وذلك للتعديل (مثلا: السعر – الكمية وغيرها....) ثم ارسال الأمر الجديد بالتعديلات.

إيقاف الأمر عند الضغط على ايقاف الأمر وإنشاء أمر جديد يتم ارسال رسالة ايقاف الأمر لحظيا الى البورصة وعندها تكون حالة الأمر "فى حيز الأيقاف" ولا يعتبر الايقاف نهائيا الا بعد رد البورصة وعندها تكون حالة الأمر "موقوف"

حالات الأمر Accepted : تم انشاء وقبول الأمر فى نظام تلقى الأوامر بالشركة ليتم ارساله فورا واليكترونيا الى نظام التداول بالبورصة اذا لم يكن هناك سبب يمنع ذلك. فى حيز التنفيذ : تم ارسال الأمر الى البورصة للتنفيذ وتم قبوله ويظل فى حيز التنفيذ الى أن يتم التنفيذ الكلى للأمر. وفى حالة تنفيذ جزء من الأمر تظهر الكمية المنفذة فى خانة الكمية المنفذة.

تم النتفيذ . . : تعنى أن الأمر تم تنفيذه كليا. فى حيز الأيقاف: عند الضغط على ايقاف الأمر يتم ارسال رسالة ايقاف الأمر لحظيا الى البورصة وعندها تكون حالة الأمر " فى حيز الأيقاف " الى أن يتم تأكيد الايقاف بواسطة البورصة.

### **User Manual**

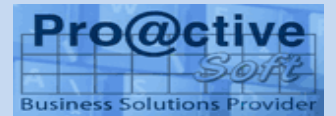

تم رفض الأمر : تم رفض الأمر بواسطة البورصة وسبب رفض الأمر يظهر فى خانة الملاحظات كما هو مرسل من البورصة. أوامر 0+T أمر شراء اذا كان العميل له عقد 0+T والسهم مسموح له بالشراء والبيع في نفس اليوم يتم اصدار أمر شراء كأمر عادي وبعد التنفيذ يمكن اصدار امر بيع 0+T على نفس كمية أمر الشراء المنفذة. أمر بيع يتم اصدار أمر بيع 0+T من "الاوامر السارية" الموجودة في "موقف العميل" بالضغط على زر البيع أمام أمر الشراء المنفذ بالكامل في نفس اليوم. يجب اختيار نوع العملية "0+T

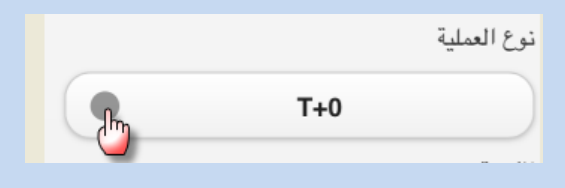

الاوامر المشروطة

الاوامر المشروطة بيع حيث يمكن ادخال الطلب المشروط لحين تحقق السعر المطلوب سواء كان اكبر من او اصغر من أو يساوى سعر محدد فيتم انشاء الامر اذا كانت الكم<mark>ية متاحة للبيع</mark> وارسالة للبورصة لتنفيذه .

الاوامر المشروطة شراء حيث يمكن ادخال الطلب المشروط لحين تحقق السعر المطلوب سواء كان اكبر من او اصغر من أو يساوى سعر محدد فيتم انشاء الامر اذا كان الرصيد المتاح للشراء يسمح وارساله للبورصة لتنفيذه.

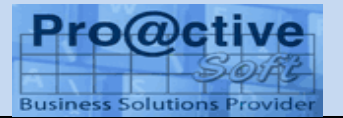

| القائمة الرئيسية شراء مشروط            |
|----------------------------------------|
|                                        |
| اسم السهم                              |
| (AG)اوراسكوم القابضة للتنمية           |
| الشرط <sup>اخر</sup> سعر العبر المجر   |
| سعر سوق                                |
| الكمية                                 |
|                                        |
| صالح حتى                               |
| 01-05-2014                             |
| Copyrights© reserved for Proactivesoft |

## شاشة متابعة الاوامر المشروطة

حيث يمكن من خلالها متابعة الاوامر المشروطة من تاريخ الى تاريخ وتفاصيل الامر وايضا حالة الامر (سارى ، تم انشاؤه ، لم يتم انشاؤه) ويمكن ايضا تعديل الامر او الغاءه.

| ●●●● Mobinil <sup>≮</sup>    |                                                      | ۵ 85% 🔳                                 |
|------------------------------|------------------------------------------------------|-----------------------------------------|
| + proac                      | tivesoft.net/SOL                                     |                                         |
| ä                            | بية الاوامر المشبروط                                 | القائمة الرئيس                          |
| <u>صالع</u><br>الکمیة<br>حتی | <b>بخ اسم</b><br>ر <u>السبهم</u><br>اوراسكوم         | نوع رقم تاري<br>الامر <u>الامر الام</u> |
| 014-<br>5-14 111             | للاتصالات<br>والاعلام و<br>20 التكنولوجيا<br>القابضه | امر -30<br>شراء 17 -04<br>14            |
|                              |                                                      |                                         |

حالة طلب مرفوض:

- (فى حالة البيع) عندما تكون الكمية غير متاحة للبيع يتم رفض انشاء الامر من النظام.
  - (فى حالة الشراء) عندما يكون الرصيد النقدى غير كافى يتم رفض الامر من النظام.

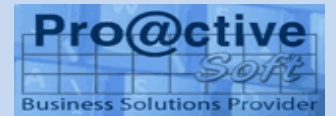

تقرير الفواتير هذا التقرير يوضح تفصيلي فواتير العميل يظهر التقرير بالشكل التالي موضحا اجمالي كل فاتورة وصافي القيمة خلال فترة معينة

| العد    |              |                   | اتورة      | رقم الفا     |       |                    | سوح   |
|---------|--------------|-------------------|------------|--------------|-------|--------------------|-------|
|         | <del>م</del> | السه              |            |              | فمليه | ليه <mark>ل</mark> | العم  |
| a/7     | ت            | اسمئ              | 000004639  | 201          | 4-    | شد اء              |       |
| 1.0     |              | سيناء             |            |              | 02-1  | 7                  | Ĩ     |
|         | وعة          | (مجم              |            |              |       |                    |       |
| ج/م     |              | عامر              | 0000004640 | 2014-        | شراء  |                    |       |
|         | ىيە          | القابخ            |            |              | 02-17 | 7                  |       |
|         | ِ جروب<br>"  | (عامر             |            |              |       |                    |       |
|         | عه           | مجمو.<br>ر        |            |              |       |                    |       |
| ج/م     |              | طلعت              | 00000      | 04641        | 201   | 4-                 | شراء  |
|         | ىسى<br>سەق   | مصط<br>القارخ     |            |              | 02-1  | /                  |       |
|         |              | ر معايد<br>القامة |            |              |       |                    |       |
|         |              | الفلغة            |            |              | 001   | 4                  |       |
| ج/م     |              | المالية           | 00000      | <u>04642</u> | 02-1  | 4-<br>  7          | شراء  |
|         | عادىة        | اسهم              |            |              |       |                    |       |
|         | -            | الكانا            |            |              |       |                    |       |
| 2/5     | يائية        | الكهرة            | 00000      | 04735        | 201   | 4-                 | سع    |
|         |              |                   |            |              | 02-1  | 7                  |       |
| العمدان | مەقف         |                   | الافامر ال | 8.11         | ام    | براء               | _ام ش |
| 0       | مرح          |                   | ، دو، سر   | <u> </u>     | ~     | <u>س</u>           |       |

كشف الحساب

يوضح كشف الحساب الحركة التحليلية لحساب العميل من بيع وشراء وسحب وايداع وتسوية كما يظهر رصيد العميل الحالي والمبالغ تحت التسوية

قائمة الاختيارات بها الفترة ونوع التقرير اما اجمالى أو تحليلى وايضا بالعملة

يظهر كشف الحساب بالشكل التالى

| بحث جديد تقرير كشنف الد القائمة الرئيسية                                                                                                    | 🔵 تقرير كشف الحساب                                                                                                    |
|----------------------------------------------------------------------------------------------------|----------------------------------------------------------------------------------------------------|
| من تاريخ الى تاريخ العملة<br>من تاريخ الى تاريخ العملة<br>1000 - 2014/01/05 - ج/م<br>1000 - 2014/01/05<br>1000 - 2014<br>1000 - 2014<br>1000 - 2015<br>1000 - 2015<br>1000 - | <ul> <li>.1. من تاريخ</li> <li>01-05-2014</li> <li>الى تاريخ</li> <li>01-05-2014</li> <li>01-05-2014</li> <li>العملة</li> <li>جنيه مصري</li> <li>إظهار التقرير</li> </ul> |
|                                                                                                    |                                                                                                    |

كشف الأوامر

يوضح هذا التقرير جميع الاوامر سواء تم تنفيذهاكليا أو جزئيا أم لا وذلك من واقع التنفيذات آخر الجلسة

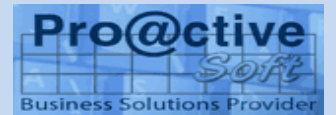

| قرير كشف الأ القائمة الرئيسية                                                         | بحث جديد تذ                                                             |
|---------------------------------------------------------------------------------------|-------------------------------------------------------------------------|
| الى تاريخ<br>2014/05/01<br><sup>ية</sup> السعر <u>صالح طبيعة</u> <u>الحالة</u><br>نية | من تاريخ<br>2014/04/01 -<br><u>ك. الكمي</u><br>وبة <u>منفذه المتب</u> ق |
| سىعر -2014 انترنت مفتوح<br>سوق 05-03 ا                                                | 000 0 10                                                                |

موقف عميل

يوضح هذا التقرير الموقف المالى للعميل من حيث الرصيد جنيه وأوامر الشراء المحجوزة واوامر البيع المنفذة الى جانب الرصيد النقدى المتاح للشراء الى جانب الضمانات وقيمة الائتمان المسموح ونسبة الائتمان فى حالة الشراء بالهامش

وايضا يعرض محفظة الاسهم لكل أمين حفظ على حدة من حيث كمية كل سهم وسعر السوق الحالي والقيمة السوقية لاجمالي الاسهم الي جانب امكانية البيع والشراء من على المحفظة .

| القائمة الرئيسية عقف العميل                        |
|----------------------------------------------------|
| 12:00:59 01/05/2014 م                              |
| جنيه مصري                                          |
| تحديث                                              |
| القوة الشرائية بالجنية  1,363.73                   |
| الرصيد جنية 1,363.73                               |
| اوامر الشراء المحجوزة 00.00                        |
| اوامر البيع المنفذة 00.00                          |
| محفظة الاسبهم                                      |
| س. <u>المتاح قيمة</u><br>اسم السهم سوق للبيع سوقية |

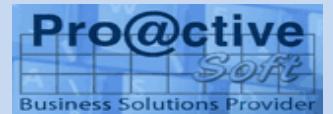

#### مميزات النظام

يتمتع نظامنا للتداول الآلى بمميزات تفرده على باقى الأنظمة المتاحة في السوق ومن هذه المميزات :

- التنفيذ اللحظى للأوامر
- أمكانية تلقى أوامر البيع والشراء خلال الـ 24 وفى 7 أيام فى الإسبوع أى يمكن للعميل وضع الأوامر فى أوقات خارج أوقات عمل الجلسة ومن ثم تكون أول الأوامر المرسلة الى البورصة عند فتح الجلسة
- لا يتم غلق الأوامر المفتوحة في 31–12 وفتح أوامر جديدة فالأوامر مستمرة طالما هي مستمرة في البورصة
- متابعة حركة وتقييم المحفظة التاريخية منذ بدء التعامل (لايتم فصل كل سنة على حدة)
  - کشف الحساب وکشف الفواتیر منذ بدء التعامل (لایتم فصل کل سنة علی حدة)
  - موقف اجمالي وتحليلي للمحفظة والأرصدة والأوامر (لايتم فصل كل سنة على)
- اظهار جميع الأوامر الخاصة بالعميل سواء تمت من التداول الأليكتروني أو من الشركة
  - امكانية البيع والشراء باختيار أكثر من أمين حفظ
    - عمولات الشركة الخاصة بالتداول الآلى